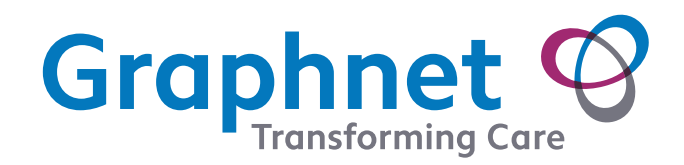

DOCOBOAPP™ Peripheral Devices: Taking measurements using the Masimo MightySat Pulse Oximeter

0.0.

PULSE OXIMETER

**Sp02** The amount of oxygen saturation

**Pulse rate** The number of times your heart rate beats per minute **Battery life indicator** Replace the batteries when this displays

**Respiration rate** The amount of breaths you take per minute

**Step One** Ensure hands are clean and warm to the touch. Try to rest for 5 minutes before taking the measurements. Remove nail polish or false nails to ensure an accurate reading.

**Step Two** Place the oximeter on your middle finger. The oximeter will automatically turn on and display the measurements.

**Step Three** Wait a few seconds for the measurements to stabilise then write them down so they can be easily entered into Docoboapp when you complete your questions.

## Replacing the battery

To replace the batteries, locate the battery compartment on the oximeter by pressing the battery icon which is imprinted onto the soft rubber area on the bottom of the oximeter. Pressing this releases the battery compartment door on the back of the oximeter. Remove the old batteries and replace with new AAA batteries. Place the compartment door back over the batteries and press down to lock. If you are experiencing any difficulty please contact technical support for guidance.

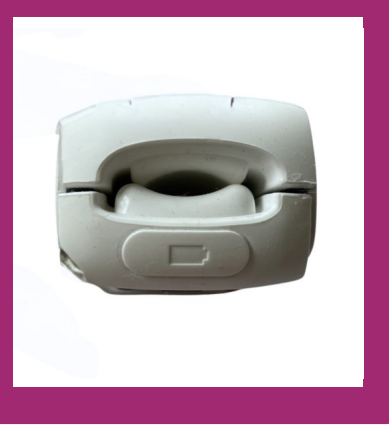

**Please note** This document is intended as a general guide. Please consult the manufacturers documentation for detailed instructions. If you have any concerns or are unsure about how to use this device, contact a clinician from your care service for guidance.

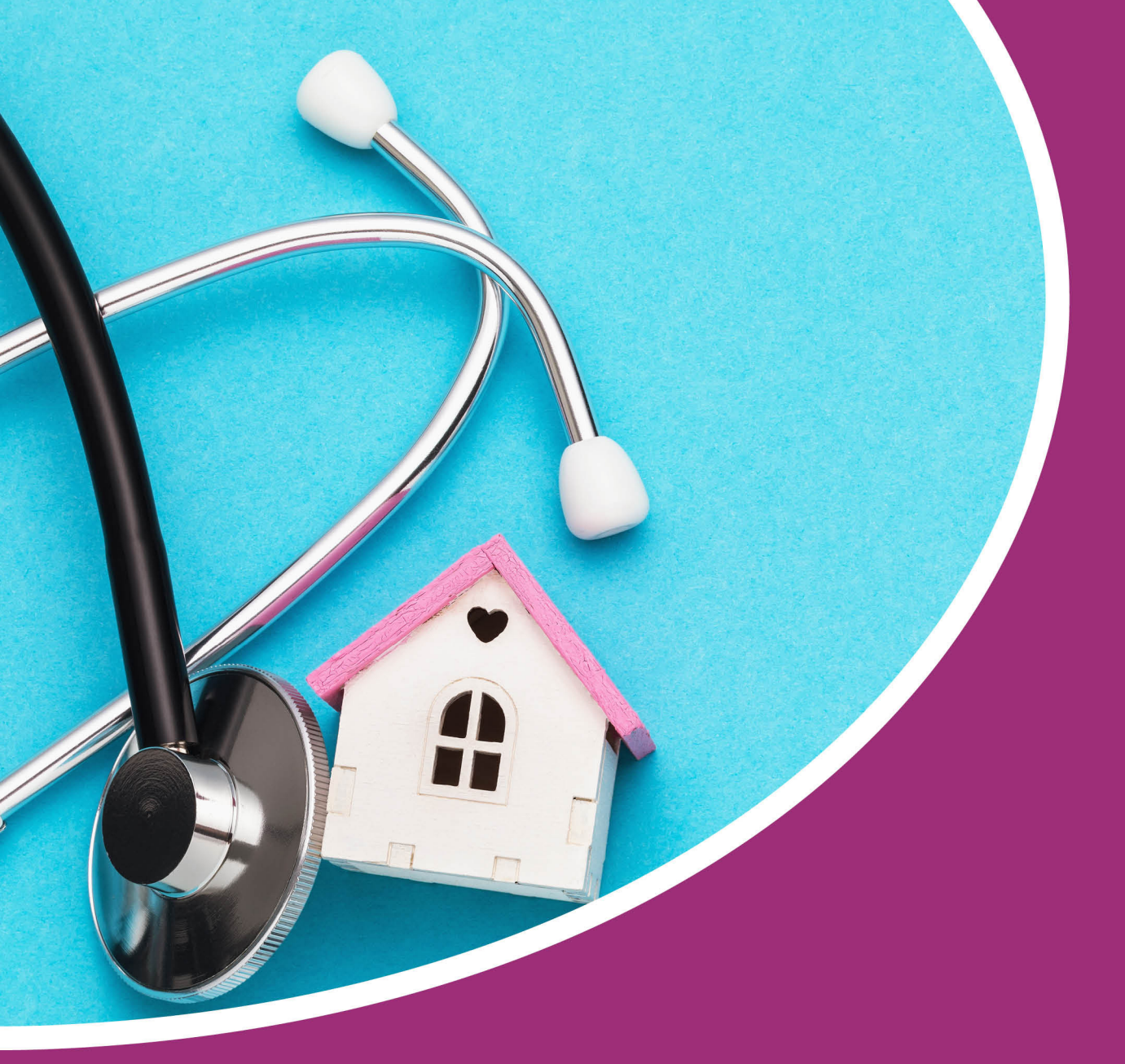

For technical assistance call 01372 899031

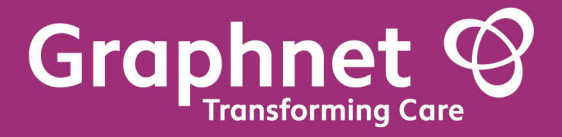

Docobo is a wholly owned subsidiary of Graphnet Health Limited Docobo 21 High Street Bookham Surrey KT23 4AA Graphnet Health Limited Ground Floor Building 5 Caldecotte Lake Drive Caldecotte Milton Keynes Buckinghamshire MK7 8LE T +44 (0)3330 771 988 E info@graphnethealth.com www.graphnethealth.com